# פעילות מס׳ 12 – פתרון נתב על מקל

נושא הפעילות: רשת ורטואלית (VALN) בסיסית בהגדרות IP סטאטי,ושילוב שרת DHCP עם פרוטוקול DOT1Q.

## <u>מטרת הפעילות :</u>

- 1. התלמיד יבנה רשת עם נתב (Router).
- 2. התלמיד יחלק את הרשת לפי וילאנים (VALN's)
- 3. התלמיד יזין את ההגדרות ליצור רשת ורטואלית (VALN)
- 4. התלמיד יזין הגדרות פרוטוקול DOT1Q בנתב (תתי-ממשקים).
  - 5. התלמיד יזין הגדרות שרת DHCP בתוך הנתב.
    - 1. הוספת ארבעת המחשבים
      - Switch הוספת .2
      - 8. הוספת Router

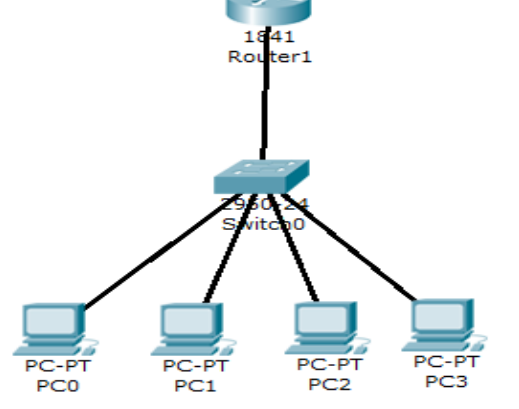

ללחוץ על קטגוריה של ה-Router 🏁 ולבחור את הנתב Router1841. כבל החיבור בין הנתב למתג יהיה כמו חבור בין מחשב למתג (כבל ישיר).

# .4 חבור בין חלקי הרשת

- Switch-של ה- FastEtherneto/1 עם הפורט FastEtherneto/0 של ה- א. הפורט- 0/
  - ב. מחשב FastEtherneto/2 PC1 (של המתג).
  - ג. מחשב FastEthernet0/3 PC2 (של המתג).
  - ד. מחשב FastEthernet0/4 PC3 (של המתג).
  - ה. מחשב FastEthernet0/5 PC4 (של המתג).

# 5. הגדרת ip לארבעת המחשבים .5

לכל מחשב תגדיר את ה- ip ו ה- Subnet mask לפי הטבלה (כניסה ל -desktop ולבחור את Ip Configuration, לבחור במלה Configuration,

| ה- Subnet mask | כתובת IP    | שם מחשב  |
|----------------|-------------|----------|
| 255.255.255.0  | 192.168.1.2 | מחשב PC1 |
| 255.255.255.0  | 192.168.1.3 | מחשב PC2 |
| 255.255.255.0  | 192.168.1.4 | מחשב PC3 |
| 255.255.255.0  | 192.168.1.5 | מחשב PC4 |

#### 6. ביצוע בדיקת התקשרות בין ארבע המחשבים

PC2 אם מחשב PC1 מחשב PC2PC3 מחשב PC1 עם מחשב PC4 מחשב PC4

# 7. ניסה ל-Switch והקלדת הגדרות ה- VLAN

לחיצה מתג (Switch), בחירהה בלשונית CLI לאחר מכן ללחוץ בתוך שלחן העבודה שנפתח. לבצע את הפקודות לפי הסדר הבא:

#### א. כניסה לממשק תכנות

| פקודת הקלטה ב-Switch      | הסבר של הפקודה   |
|---------------------------|------------------|
| Switch>enable             | יצירת VLAN       |
| Switch#configure terminal | הקצאת שם ל- VLAN |
| Switch(config)#           | יציאה            |

## ב. מייצרים את ה- VLAN

## VLAN 10

| פקודת הקלטה ב-Switch             | הסבר של הפקודה   |
|----------------------------------|------------------|
| Switch(config)#vlan 10           | יצירת VLAN       |
| Switch(config-vlan)#name VLAN_10 | הקצאת שם ל- VLAN |
| Switch(config-vlan)#exit         | יציאה            |

#### VLAN 20

| פקודת הקלטה ב-Switch             | הסבר של הפקודה   |
|----------------------------------|------------------|
| Switch(config)#vlan 20           | יצירת VLAN       |
| Switch(config-vlan)#name VLAN_20 | הקצאת שם ל- VLAN |
| Switch(config-vlan)#exit         | יציאה            |

#### ג. שיוך PORT ל –VLAN

# VLAN\_10 ל- fastEthernet 0/2 שיוך פורט

| פקודת הקלטה ב-Switch                        | הסבר של הפקודה     |
|---------------------------------------------|--------------------|
| Switch(config)#interface fastEthernet 0/2   | נכנסים ל-PORT      |
| Switch(config-if)#switchport mode access    | הגדרתו במצב גישה   |
| Switch(config-if)#switchport access VLAN_10 | משיכים אותו לוילאן |
| Switch(config-if)#exit                      | יציאה              |

## VLAN\_10 ל- fastEthernet 0/4 שיוך פורט

| פקודת הקלטה ב-Switch                        | הסבר של הפקודה     |
|---------------------------------------------|--------------------|
| Switch(config)#interface fastEthernet 0/4   | נכנסים ל-PORT      |
| Switch(config-if)#switchport mode access    | הגדרתו במצב גישה   |
| Switch(config-if)#switchport access VLAN_10 | משיכים אותו לוילאן |
| Switch(config-if)#exit                      | יציאה              |

#### VLAN\_20 ל- fastEthernet 0/3 שיוך פורט

| פקודת הקלטה ב-Switch                        | הסבר של הפקודה     |
|---------------------------------------------|--------------------|
| Switch(config)#interface fastEthernet 0/3   | נכנסים ל-PORT      |
| Switch(config-if)#switchport mode access    | הגדרתו במצב גישה   |
| Switch(config-if)#switchport access VLAN_20 | משיכים אותו לוילאן |
| Switch(config-if)#exit                      | יציאה              |

#### VLAN\_20 ל- fastEthernet 0/5 שיוך פורט

| פקודת הקלטה ב-Switch                        | הסבר של הפקודה     |
|---------------------------------------------|--------------------|
| Switch(config)#interface fastEthernet 0/5   | נכנסים ל-PORT      |
| Switch(config-if)#switchport mode access    | הגדרתו במצב גישה   |
| Switch(config-if)#switchport access VLAN_20 | משיכים אותו לוילאן |
| Switch(config-if)#exit                      | יציאה              |

#### 8. ביצוע בדקת התקשרות בין ארבע המחשבים (התקשורת צריכה להכשל)

PC2 מחשב PC1 עם מחשב PC3 מחשב PC1 עם מחשב PC4 עם מחשב PC1 מחשב

## trunk-כ Router-ל Switch -הגדרת הפורט שמחבר את ה-9.

# trunk-הגדרות fastEthernet 0/1 שיוך פורט

| פקודת הקלטה ב-Switch                                | הסבר של הפקודה            |
|-----------------------------------------------------|---------------------------|
| Switch(config)#interface fastEthernet0/1            | נכנסים ל-PORT             |
| Switch(config-if)#switchport mode trunk             | הגדרתו במצב גישה          |
| Switch(config-if)#switchport trunk allowed vlan all | אפשרים מעבר לכל ה- VLAN's |
| Switch(config-if)#exit                              | יציאה                     |
|                                                     |                           |

## <u>כעת נעבור לנתב</u>

## 10. הגדרת פרוטוקול DOT1Q

פרוטוקול DOT1Q פועל בתוך הנתב (Router), לכן אנו צריכים להיכנס אל הנתב להזנת ההגדרות. יש להיכנס אל הנתב, לבחור את הלשונית CLI, לאחר מכן ללחוץ בתוך חלון העבודה שנפתח.

#### א. כניסה לממשק התכנות (התנהלות זהה לחלוטין כמו המתג, כך גם חלק מהפקודות).

|                           | פקודת הקלטה ב- Router | הסבר של הפקודה |
|---------------------------|-----------------------|----------------|
| Router>enable             |                       |                |
| Router#configure terminal |                       |                |

#### ב. הגדרת ה - IP וה- Subnet mask של ותת הרשת ל- 10

| פקודת הקלטה ב- Router                          | הסבר של הפקודה                   |
|------------------------------------------------|----------------------------------|
| Router(config)#interface fastEthernet 0/0.10   | כניסה ויצירת תת ממשק של 0⁄0      |
| Router(config-subif)#encapsulation dot1Q 10    | הפעלת הפרוטוקול dot1Q ונתינת שם  |
|                                                | 10 (משייך אותו לוילאן 10)        |
| Router(config-subif)#ip address 192.168.10.254 | הגדרת ה-IP וה- Subnet mask של תת |
| 255.255.255.0                                  | הרשת                             |
| Router(config-subif)#exit                      | יציאה                            |

#### ג. הגדרת ה - IP וה- Subnet mask של ותת הרשת ל- 10

| פקודת הקלטה ב- Router                          | הסבר של הפקודה                    |
|------------------------------------------------|-----------------------------------|
| Router(config)#interface fastEthernet 0/0.20   | כניסה ויצירת תת ממשק של 0⁄0       |
| Router(config-subif)#encapsulation dot1Q 20    | הפעלת הפרוטוקול dot1Q ונתינת שם   |
|                                                | 20                                |
| Router(config-subif)#ip address 192.168.20.254 | הגדרת ה-IP וה- Subnet mask של ותת |
| 255.255.255.0                                  | הרשת                              |
| Router(config-subif)#exit                      | יציאה                             |

#### ד. הפעלת/הדלקת הממשק הראשי 0/0

| פקודת הקלדה ב- Router                     | הסבר של הפקודה |
|-------------------------------------------|----------------|
| Router(config)#interface FAStEthernet 0/0 | נכנסים ל-PORT  |
| Router(config-subif)#no shutdown          | הפעלת הממשק    |
| Router(config-if)#exit                    | יציאה          |
|                                           |                |

#### 11. יצירת שרתי DHCP לרשתות

## VLAN\_10 לרשת DHCP א. יצירת פול כתובות

| פקודת הקלדה ב- Router                    | הסבר של הפקודה                  |
|------------------------------------------|---------------------------------|
| Router(config)#IP dhcp pool vlan_10      | vlan_10 ונתינת שם DHCP יצירת    |
| Router(dhcp-config)#network 192.168.10.0 | הגדרת ה-IP וה- Subnet mask של   |
| 255.255.255.0                            | ותת הרשת                        |
| Router(dhcp-config)#default-router       | הגדרת ה-IP של ה -default-router |
| 192.168.10.254                           |                                 |
| Router(dhcp-config)#exit                 | יציאה                           |

# ערשת 20 סאר DHCP ב. יצירת פול כתובות

| פקודות הקלדה ב- Router                   | הסבר של הפקודה                    |
|------------------------------------------|-----------------------------------|
| Router(config)#IP dhcp pool vlan_20      | vlan_20 ונתינת שם DHCP יצירת      |
| Router(dhcp-config)#network 192.168.20.0 | הגדרת ה-IP וה- Subnet mask של ותת |
| 255.255.255.0                            | הרשת                              |
| Router(dhcp-config)#default-router       | default-router- הגדרת ה-IP של ה   |
| 192.168.20.254                           |                                   |
| Router(dhcp-config)#exit                 | יציאה                             |

<u>שאילות על הפעילות</u>

| בתחילת התרגיל הגדרנו את ה-IP באופן?                                                | .1 |
|------------------------------------------------------------------------------------|----|
| בתום התרגיל הגדרנו את ה-IP באופן?                                                  | .2 |
| במה השתמשנו בכדי להגדיר את הכתובות באופן דינאמי ומה הוא תפקידו?                    | .3 |
| האם ארבעת המחשבים יושבים באותה רשת?                                                | .4 |
| מה היא הכתובת המקסימאלית שיכולה להכיל רשת מסוג זה?                                 | .5 |
| מה סוג הכבל שמחבר את ה -Router ל-Switch ?                                          | .6 |
| למה לא כבל מסוג Copper Cross-Over ?                                                | .7 |
| תוסיף עוד מחשב, האם המחשב יכול למשוך כתובת IP, מה הסיבה?                           | .8 |
| מה צריך לבצע על מנת שהמחשב שהוספנו יתקשר עם שאר המחשבים,<br>לכתוב את הצעדים שבצעת? | .9 |
|                                                                                    |    |
|                                                                                    |    |